## **General Purchase Order Requisition**

User Manual

## **Overview**

The General Purchase Order (G#) requisition system has been migrated into mySIGMA in an effort to speed up the issuance of PO numbers and automate the process of moving a purchase order requisition into MAS200. The mySIGMA based system will increase speed and efficiency for all persons involved in creating a purchase order for non-inventory materials.

## **Getting Started**

1. Authorized users will notice a menu item for G# requisition on the MySIGMA menu. You will notice a new menu item called Purchase Order Request.

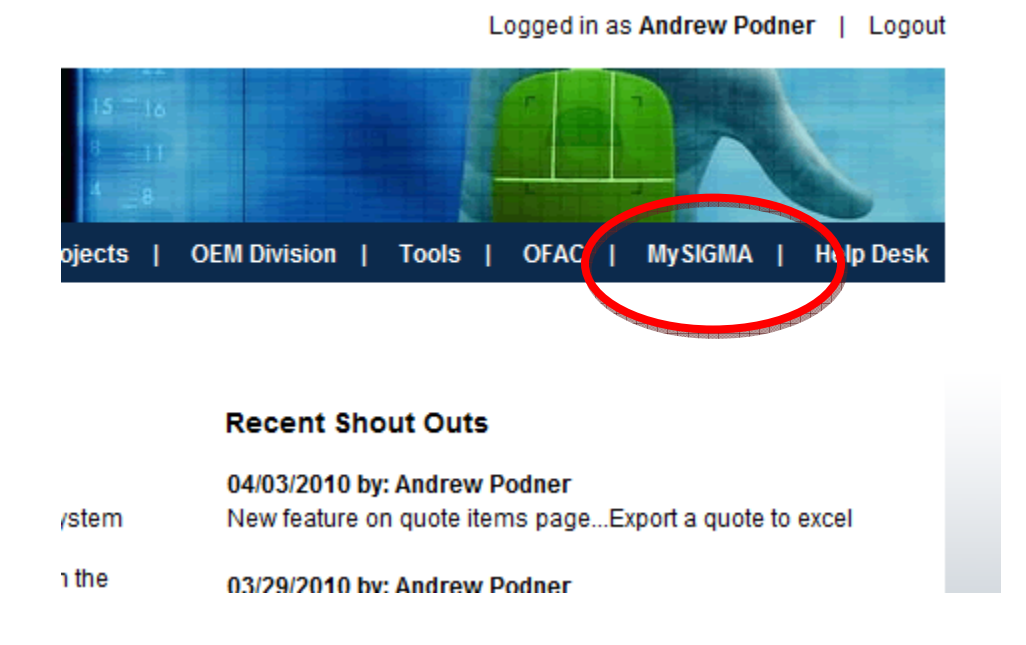

2. From the Main GPO Screen, you will see the GPO menu and a list of any recent requisitions you have input, if applicable. You may click on the PO number in this list to view details.

| my SIGMA |      | , în c        |   | 15 - 16<br>8 - 11 |          |   |          | -        |     |             |     |           |
|----------|------|---------------|---|-------------------|----------|---|----------|----------|-----|-------------|-----|-----------|
|          | Home | Message Board | I | Quote System      | Projects | 1 | Takeoffs | Tools    | 1   | MySIGMA     | 1   | Help Desk |
|          |      |               |   |                   |          |   | Log      | ged in a | s:/ | Andrew Podr | ner | Logout    |

| PO REQUISITION HOME  | MY RECENT RE               | QUISITIONS                                               |                                                                             |      |              |
|----------------------|----------------------------|----------------------------------------------------------|-----------------------------------------------------------------------------|------|--------------|
| GPO Home             | 20.4                       | Dete                                                     | Man day Manage                                                              |      |              |
| Add a New Requistion | P0#                        | Date                                                     | vendor Name                                                                 |      | ACTION       |
| Pequicition Search   | G6293                      | 07/02/10                                                 | DELL COMMERCIAL CREDIT                                                      | View | Print-Report |
|                      | G6288                      | 06/17/10                                                 | CDW DIRECT LLC                                                              | View | Print-Report |
| 1                    | G6276                      | 06/01/10                                                 | CDW DIRECT LLC                                                              | View | Print-Report |
|                      |                            |                                                          |                                                                             |      |              |
|                      |                            |                                                          |                                                                             |      |              |
|                      |                            |                                                          |                                                                             |      |              |
|                      | SIGMA Corpora<br>©2009, SI | ation • 700 Goldman Drive<br>GMA Corporation, All Rights | Cream Ridge, NJ 08514 • (800) 999-2550 Reserved   site design by iremote.us |      |              |

 Select 'Add a New Requisition' and select the company for which you are placing the PO. Typically this will be SGM (Sigma Corporation). Then Select the Vendor Name, or click the check box to enter vendor information manually.

| my SIGMA             | Home   Message Board   Quote System   Projects   Takeoffs   Tools   MySIGMA   Help Desk                                                                     |
|----------------------|----------------------------------------------------------------------------------------------------|
|                      | Logged in as : Andrew Podner   Logout                                                                                                    |
| PO REQUISITION HOME  | PURCHASE ORDER REQUISITION (CANCEL)                                                                                                    |
| GPO Home             |                                                                                                    |
| Add a New Requistion | SELECT COMPANY: -                                                                                                    |
| Requisition Search   | SELECT VENDOR: -                                                                                                    |
|                      | + ADD PO HEADER                                                                                                    |
|                      |                                                                                                    |
|                      |                                                                                                    |
|                      |                                                                                                    |
|                      | SIGMA Corporation • 700 Goldman Drive • Cream Ridge, NJ 08514 • (800) 999-2550<br>©2009, SIGMA Corporation, All Rights Reserved   site design by iremote.us |

4. Once you have selected the vendor, you will see the PO header screen. From here you can select your vendor from a list of all SIGMA vendors. Once you pick the vendor from the list and click the select button, the Vendor information will automatically be populated. The default ship to information is based on your default warehouse in your mySIGMA user profile. If the vendor you are using is not on the list, simple click the "enter vendor information manually" checkbox and fill out the vendor information in the header fields as required. It is preferred to use a vendor in the list whenever possible, as it can be directly imported into MAS200 with no additional manual input. Once you have completed the header, click "Save Header". You have the option of selecting any SIGMA warehouse from a list for a Ship to location. Also, you can enter a custom shipping address and save it as a personal favorite address that can be selected from a list on future PO's.

| Vendor Information       | tion               | Ship To       |                                     |
|--------------------------|--------------------|---------------|-------------------------------------|
| Company Name:            | DELL COMMERCIAL CI | то:           | Sigma Corporation                   |
| Address:                 | DEPT 50-059319544  | Attn:         | Andrew Podner                       |
| Address(2):              | P.O.BOX 689020     | My Favorites: | -                                   |
| City:                    | Des Moines         | Warehouse     | Houston                             |
| State:<br>Zip:           | IA<br>50368-9020   | Check to E    | nter the Shipping Address manually. |
| Phone:                   | (800) 685-4962     | Address:      | 5000 Askins                         |
| Customer Order#:         | 0                  | City:         | Houston                             |
| Ship Via:                | - •                | State:        | ТХ                                  |
|                          |                    | Zip:          | 77093                               |
|                          |                    | Add this ad   | dress to my favorite list.          |
|                          |                    | Phone:        | (682) 478-8299                      |
|                          |                    | Terms:        |                                     |
|                          |                    | FOB:          | - 🗸                                 |
|                          |                    |               |                                     |
| Special<br>Instructions: |                    |               |                                     |
| Save Header              |                    |               |                                     |

## ADD PO HEADER

5. When you click Save Header, the header will collapse and the detail section will automatically expand. Near the bottom of the next screen, you can add, edit and delete items on the PO requisition. You must enter a Quantity, Item Number, Description, Unit Price, and also Select the appropriate GL Account for the PO, then click the add icon. Note that several GL code groups are region sensitive. Once you are finished entering items, click 'Save and Request PO Number'.

NOTE: you can edit the header and items as long as you have not clicked the "Save and Request PO Number" button. Once you click that button, the request is firmed and can only be edited by an administrator

| PURCHASE ORD    | ER REQUISITIO    | N              | (CAI              | NCEL)    |            |                 |        |
|-----------------|------------------|----------------|-------------------|----------|------------|-----------------|--------|
|                 |                  |                |                   |          |            |                 |        |
| SELECT COMPANY: | SGM - Sigma Corp | oration        |                   | •        |            |                 |        |
| SELECT VENDOR:  | DELL COMMERCI    | AL CREDIT      |                   | •        |            |                 |        |
|                 | Check to Enter   | the Vendor Inf | formation Manuall | y.       |            |                 |        |
| EDIT PO HEA     | DER              |                |                   |          |            |                 |        |
| PO ITEM         |                  |                |                   |          |            |                 |        |
| Qty. Part#      | Description      | 1              | Account Code      |          | Date       | Unit Price      | Add    |
|                 |                  | -              | Select Account-   | •        |            | \$              |        |
| Qty. Part# Des  | scription        | Account Co     | de                | Date     | Unit Price | Total Ac        | tion   |
| 1 SERVER New    | w Server         | R&M-COMP       | UTER MAIN -       | 07/06/10 | 2500.00    | \$ 2500.00 Edit | Delete |
|                 |                  |                |                   | Requisit | ion Total: | \$ 2500.00      |        |
|                 |                  |                |                   |          |            |                 |        |
| Save and Requ   | est PO Number    |                |                   |          |            |                 |        |

6. As long as you are within the standard purchase limit and you are not purchasing a Capital Expense Item, your G# will be automatically assigned, and you can immediately download a copy of your completed PO form. Otherwise, Accounts Payable will need to review the PO and make certain that all documentation is in order. AP is automatically emailed when this is

needed. Additionally, once the pending PO has been reviewed, you will automatically be notified with the PO number via email.

| my S                                                         | GMA                                                            |                                                            | 15 15<br>8 11<br>4 8                                                  |                                                                                         |                                                      |                     |
|--------------------------------------------------------------|----------------------------------------------------------------|------------------------------------------------------------|-----------------------------------------------------------------------|-----------------------------------------------------------------------------------------|------------------------------------------------------|---------------------|
| Purchase                                                     | Home   N<br>Order Requisition                                  | lessage Board   Quote System                               | Projects   OEM                                                        | Division   Tools   OF <i>I</i>                                                          | AC   Mysigma                                         | Help Desk           |
|                                                              |                                                                |                                                            |                                                                       |                                                                                         |                                                      |                     |
| Your Purc                                                    | hase Order Number                                              | is G5028.                                                  |                                                                       |                                                                                         |                                                      |                     |
| You may ger                                                  | nerate a PDF copy of your p                                    | ourchase order by clicking THIS LIN                        | к                                                                     |                                                                                         |                                                      |                     |
|                                                              |                                                                | SIGMA Corporation • 700 Goldm<br>©2009, SIGMA Corporation, | an Drive • Cream Ridge, NJ 085<br>All Rights Reserved   site design t | 14 • (800) 999-2550<br>by iremote.us                                                    |                                                      |                     |
|                                                              |                                                                |                                                            |                                                                       |                                                                                         |                                                      |                     |
|                                                              |                                                                |                                                            |                                                                       |                                                                                         |                                                      |                     |
|                                                              |                                                                |                                                            |                                                                       |                                                                                         |                                                      |                     |
|                                                              |                                                                |                                                            |                                                                       |                                                                                         |                                                      |                     |
| 700 Goldm<br>Cream Rid                                       | nan Drive<br>Ige, NJ 08514                                     | 1                                                          |                                                                       | C                                                                                       | 231                                                  | GMA                 |
| 700 Goldn<br>Cream Rid<br>phone: (60                         | nan Drive<br>Ige, NJ 08514<br>09) 758-0800                     | Purc                                                       | hase Orc                                                              | (<br>ler                                                                                | 2) 31                                                | GMA                 |
| 700 Goldn<br>Cream Rid<br>phone: (60                         | nan Drive<br>Ige, NJ 08514<br>09) 758-0800                     | Purc                                                       | hase Orc                                                              | (<br>ler                                                                                | 2) 31                                                | GMA                 |
| 700 Goldn<br>Cream Rid<br>phone: (60                         | nan Drive<br>Ige, NJ 08514<br>99) 758-0800                     | Purc                                                       | hase Orc                                                              | ler                                                                                     | PO#:<br>Date:                                        | G5028<br>05/28/2010 |
| /o0 Goldn<br>Cream Rid<br>ohone: (60                         | custom Exit                                                    | HIBITS CORP.                                               | hase Orc<br>Ship To:                                                  | <b>der</b><br>Sigma Corpo                                                               | PO#:<br>Date:                                        | G5028<br>05/28/2010 |
| Vendor:                                                      | custom EXI<br>1800 - Custom EXI<br>1830 N. INDIA               | HIBITS CORP.                                               | hase Orc<br>Ship To:                                                  | Sigma Corpo<br>Andrew Podr                                                              | PO#:<br>Date:                                        | G5028<br>05/28/2010 |
| Vendor:                                                      | CUSTOM EXI<br>1830 N. INDIA<br>Broken Arrow                    | HIBITS CORP.<br>ANWOOD<br>, OK 74012                       | hase Orc<br>Ship To:                                                  | Sigma Corpo<br>Andrew Podr<br>5000 Askins<br>Houston, TX                                | PO#:<br>Date:<br>ration<br>her<br>77093              | G5028<br>05/28/2010 |
| 700 Goldm<br>Cream Rid<br>ohone: (60<br>Vendor:<br>Ship Via: | CUSTOM EXI<br>1830 N. INDIA<br>Broken Arrow                    | HIBITS CORP.<br>ANWOOD<br>, OK 74012                       | hase Orc<br>Ship To:<br>FOB:                                          | Sigma Corpo<br>Andrew Podr<br>5000 Askins<br>Houston, TX<br>Shipping Poir               | PO#:<br>Date:<br>ration<br>her<br>77093              | G5028<br>05/28/2010 |
| Vendor:<br>Ship Via:                                         | CUSTOM EXI<br>1830 N. INDIA<br>Broken Arrow<br>LTL<br>Item No. | HIBITS CORP.<br>ANWOOD<br>, OK 74012<br>Description        | hase Orc<br>Ship To:<br>FOB:                                          | Sigma Corpo<br>Andrew Podr<br>5000 Askins<br>Houston, TX<br>Shipping Poir<br>Date Reqd. | PO#:<br>Date:<br>ration<br>her<br>77093<br>nt<br>Net | G5028<br>05/28/2010 |

Total: \$4,000.00

7. Once a PO number has been issued/requested, the PO requisition cannot be changed. Any changes will need to be coordinated with Accounts Payable to assure that what the vendor invoices is the same as what the PO was issued for.

Please direct any questions to the Accounts Payable department.

Technical Support is available from the IT department